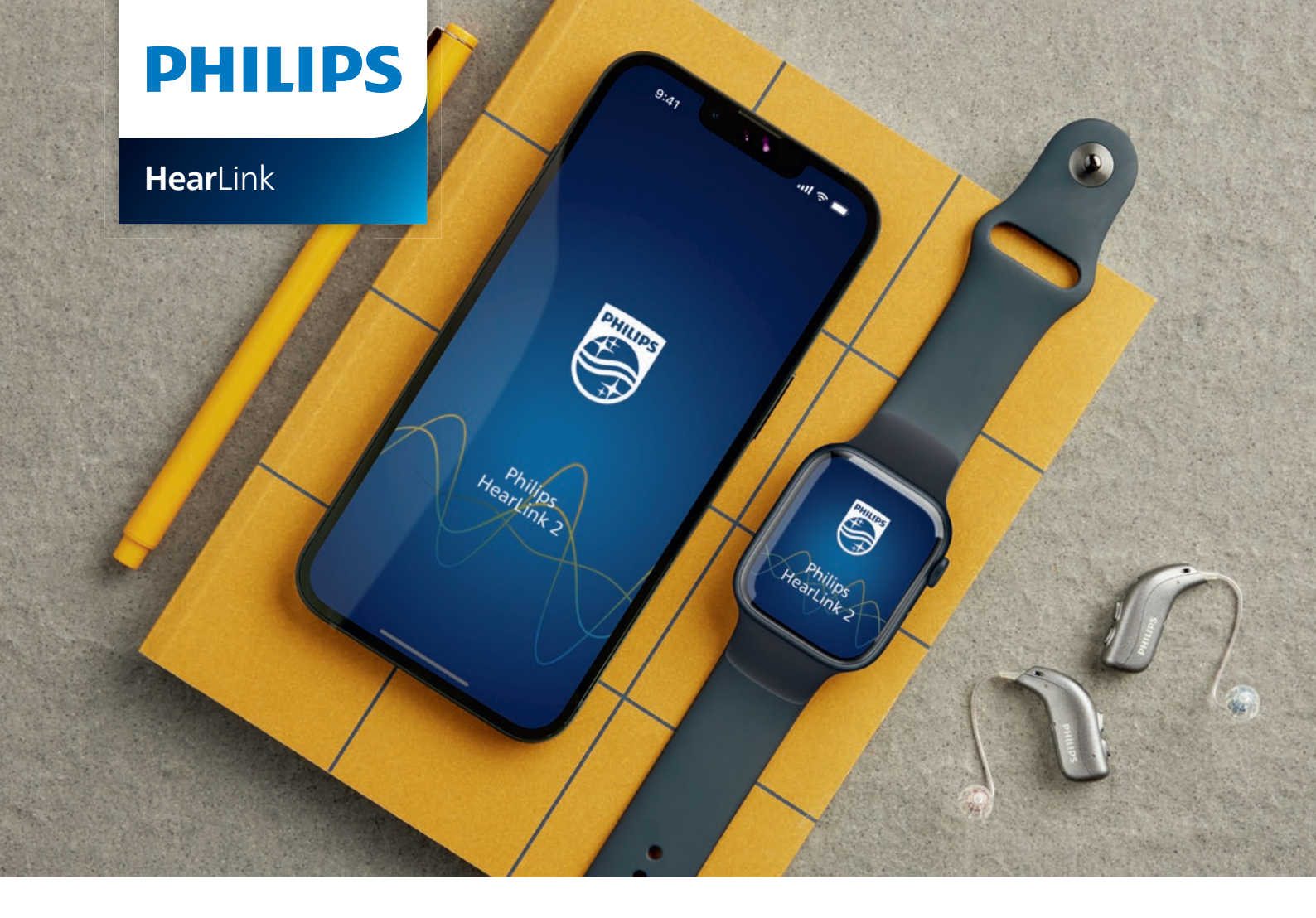

# Guía rápida para la **aplicación Philips** HearLink 2 en Apple Watch

Cómo instalar, emparejar y controlar HearLink 2 con tu Apple Watch

Con tu Apple Watch, puedes controlar el volumen, cambiar el programa, silenciar o reactivar el audio de los audífonos, apagar el micrófono remoto y verificar los niveles de la batería. También se pueden habilitar funciones especiales llamadas Complicaciones, que te permiten acceder rápidamente a la aplicación desde la esfera del reloj.

#### Empezar

Antes de usar la aplicación HearLink 2 en tu Apple Watch, debes instalar la aplicación en tu iPhone y asegúrate de que los audífonos estén emparejados con tu iPhone.

#### Requisitos del sistema

Para usar la app con Apple Watch, necesitas lo siguiente:

- Apple Watch Serie 4 o posterior
- watchOS 8 o posterior

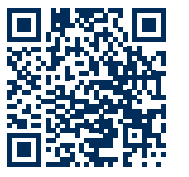

Escanea el código QR para descargar la aplicación HearLink 2 desde la App Store

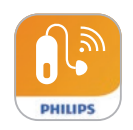

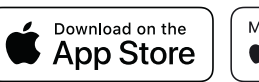

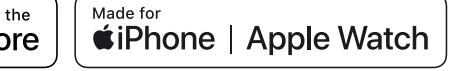

### Instalación de HearLink 2 en tu Apple Watch

Aquí se explica cómo comenzar con HearLink 2 en tu Apple Watch

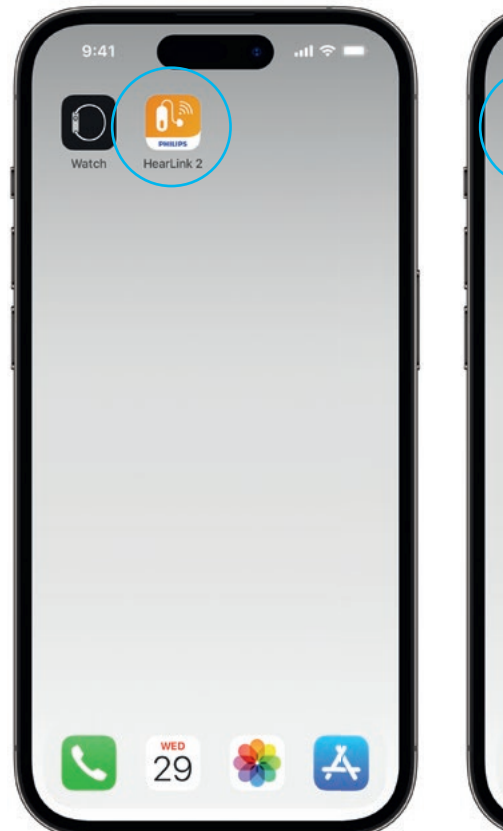

Primero, descarga la aplicación HearLink 2 de la App Store en tu iPhone y empareja tus audífonos con tu iPhone.

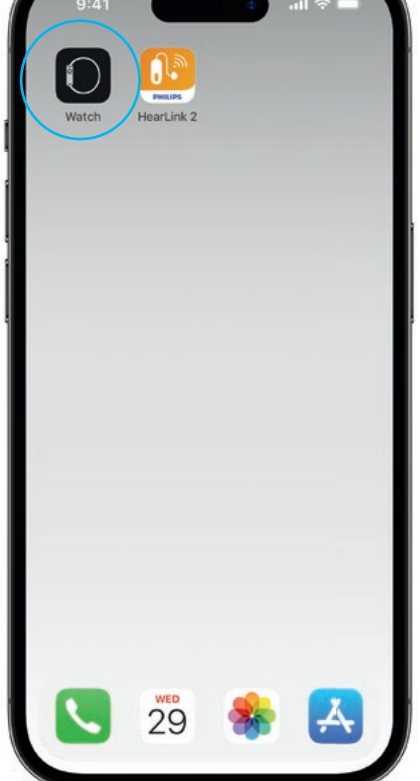

Abre la aplicación Watch en tu iPhone.

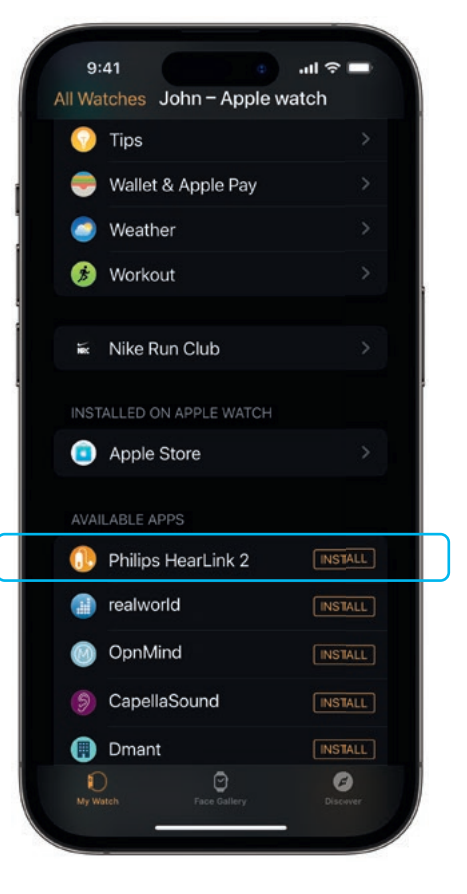

Desliza hacia abajo hasta APLICACIONES DISPONIBLES y haz clic en INSTALAR a la derecha del icono de HearLink 2. La aplicación ahora se instalará en tu Apple Watch.

### Uso de las principales características de HearLink 2 en el Apple Watch

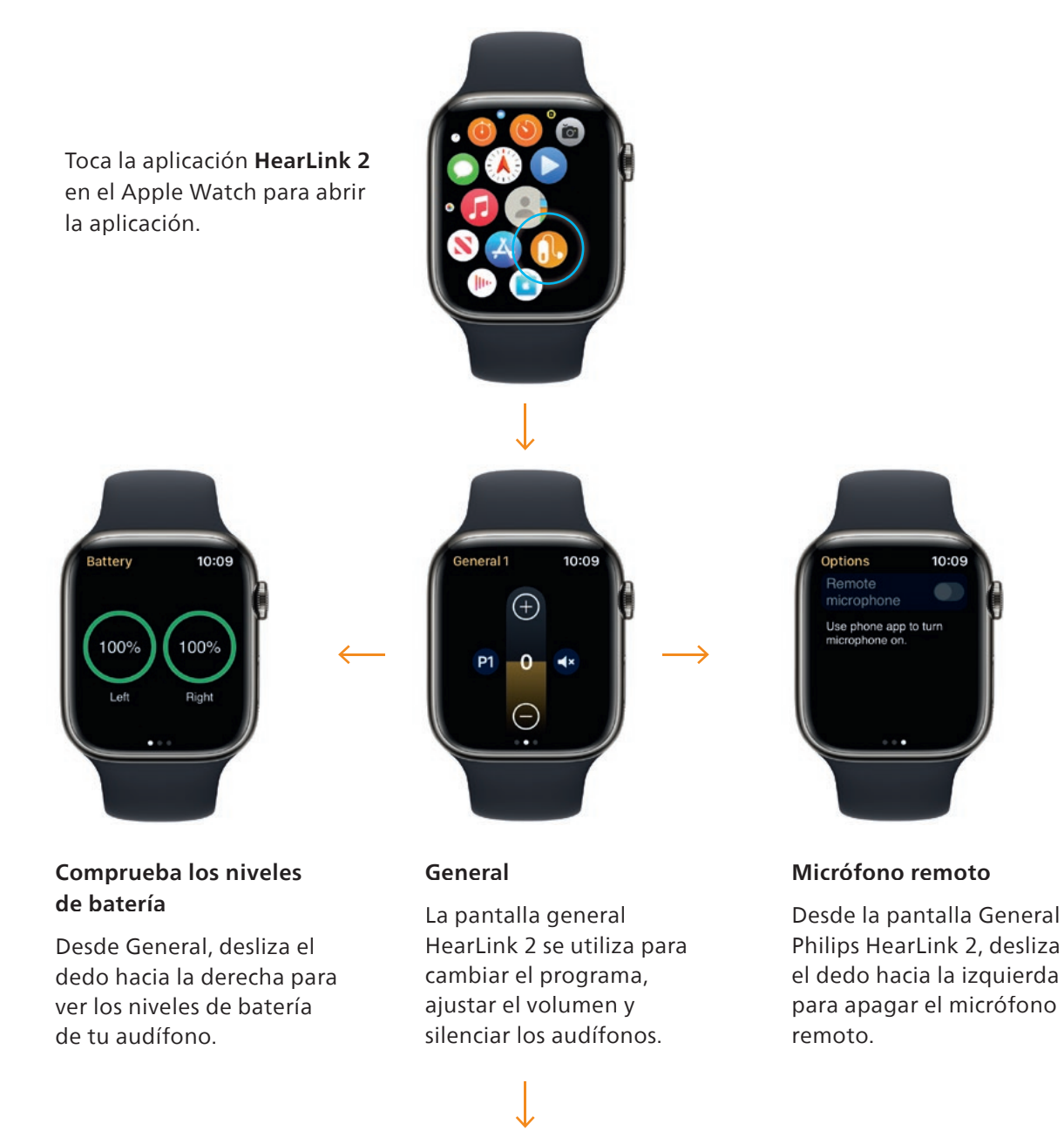

Toca el icono del programa **(P1)** para entrar en la pantalla programa.

Desplázate por los programas y **toca el programa** que deseas seleccionar.

También puedes desplazarte por los programas girando el botón.

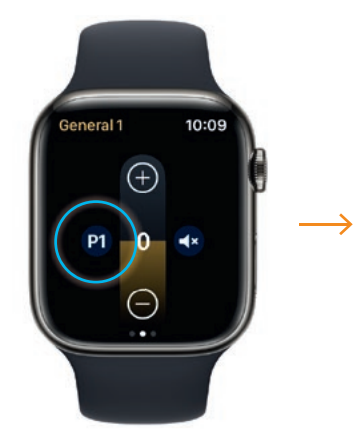

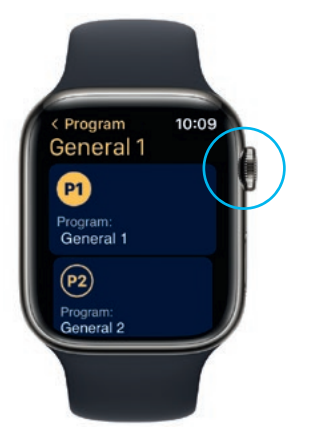

## Configurar las complicaciones de Apple Watch

Para acceder rápidamente a la aplicación desde la esfera del reloj, puedes configurar una complicación del Apple Watch\*. Esta es una función muy útil de Apple Watch, que sirve como un atajo en la esfera del reloj.

| 9:41<br>Back<br>Metropolitan                                                                                                    |
|----------------------------------------------------------------------------------------------------|
| Image: state of the state of the state  |
| Dial     Image: Dial     Image: Dial <t< th=""></t<>                                                                                                    |
| Image: Second second second |
| II III IV V<br>Complications<br>Top Left Battery level ><br>Top Right Current program ><br>Rottem Left Timer >                                                                                                    |
| Complications   Top Left Battery level >   Top Right Current program >   Pottem Left Times >                                                                                                    |
| Top Left Battery level >   Top Right Current program >   Pottern Left Times >                                                                                                    |
| Top Right Current program >                                                                                                    |
| Rottom Loft Timor                                                                                                    |
| Bottom Leit                                                                                                    |
| Bottom Right Activity >                                                                                                    |
| My Watch Face Gallery Discover                                                                                                    |

Selecciona la esfera del reloj y desplázate hacia abajo hasta Complicaciones. Ten en cuenta que no todas las esferas del reloj permiten agregar complicaciones y selecciona un atajo.

| < Bac | .41<br>k _ | Compl      | ications | all 🖘 |  |
|-------|------------|------------|----------|-------|--|
| 1 500 |            | comp       | loutions |       |  |
| PHI   | IPS HE     | ARLINK 2   |          |       |  |
|       | Batte      | ery level  |          |       |  |
|       | Curr       | ent progr  | am       |       |  |
| OUF   | ₹A         |            |          |       |  |
|       | Activ      | /e calorie | burn     |       |  |
|       | Activ      | vity Score |          |       |  |
|       | App        | Shortcut   |          |       |  |
|       | More       | ə          |          |       |  |
| PHO   | ONE        |            |          |       |  |
|       | Phor       | ne         |          |       |  |
| POT   | CACTO      |            |          |       |  |
| POL   | Pode       | casts      |          |       |  |
|       |            |            |          |       |  |
| REN   | IOTE       |            |          |       |  |

Despláczate por Complicaciones y selecciona **Nivel de batería** en HearLink 2.

Repite el proceso para la parte superior derecha y selecciona programa actual.

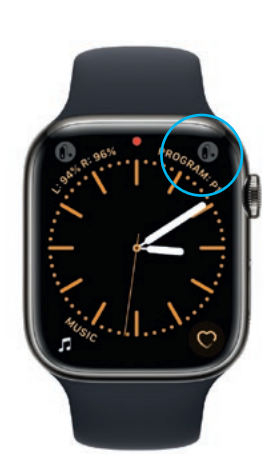

Las complicaciones ahora se muestran en la esfera del reloj en la esquina superior de la pantalla.

\* Si las complicaciones están disponibles en la esfera del reloj seleccionada.

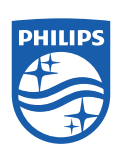

Philips y Philips Shield Emblem son marcas comerciales registradas de Koninklijke Philips N.V. y se utilizan bajo licencia. Este producto ha sido fabricado por o para y se vende bajo la responsabilidad de SBO Hearing A/S, y SBO Hearing A/S es el garante en relación con este producto.